This is an overview booklet designed to help you through the process of booking classes and buying credit for your classes.

Please follow the images and the associated text to help you to decide which classes you want to book, and the steps you need to take to complete the tasks.

This booklet is specifically for those of you who have mobile devices , such as tablets, iPhones, or Android devices.

When you see the main menu initially, you will see that the menu are resized for mobile devices.

There is also a desktop version.

Thank you and welcome.

Trevor Gordon.

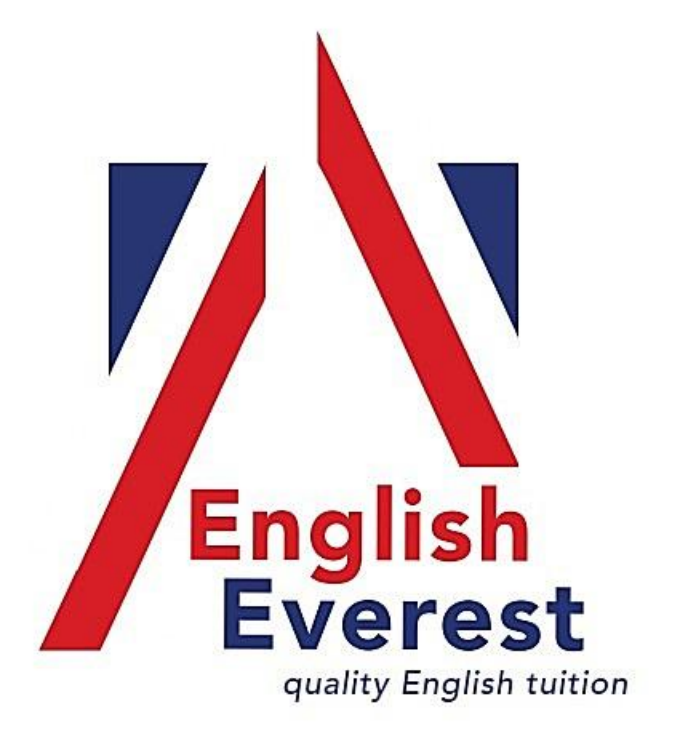

The URL www.booking.englisheverest.com will take you to the booking page.

English Everest booking using a mobile device

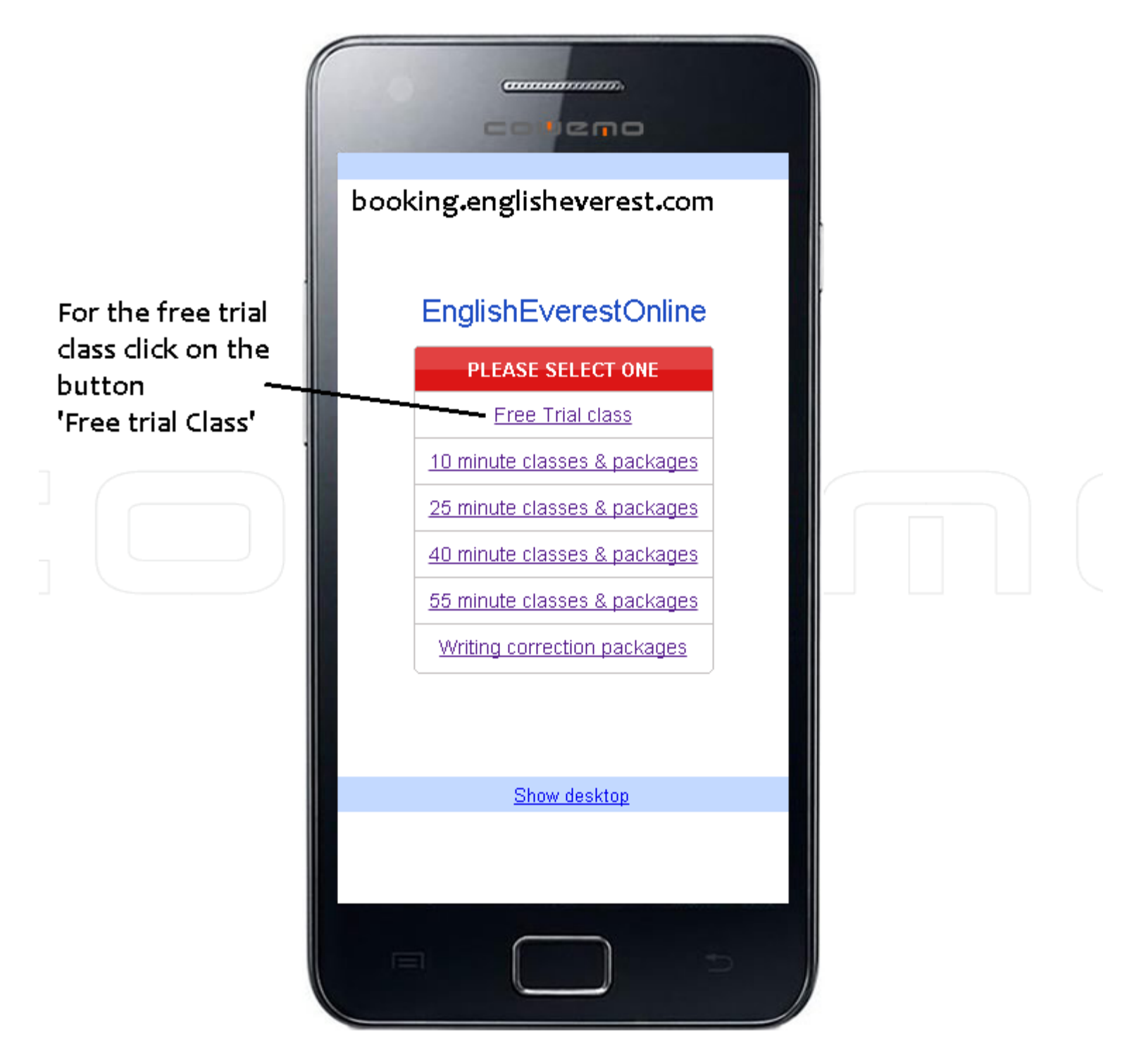

1st time customers have to create an account. Existing customer will log in.

|                       | Create a new account                                                                                                    |   |  |
|-----------------------|----------------------------------------------------------------------------------------------------|---|--|
|                       | or login to an existing                                                                                                    |   |  |
|                       | account                                                                                                    |   |  |
|                       | Please log in<br>Schedule of packages<br>Existing user please log-in<br>New users please create an account<br>(click 'create a new user account) |   |  |
|                       | Student Log In                                                                                                    |   |  |
| Create new account    | Email                                                                                                    |   |  |
| address and create a  |                                                                                                    |   |  |
| password (we will not | Password                                                                                                    |   |  |
| so keep it safe).     |                                                                                                    |   |  |
|                       | Nog In                                                                                                    |   |  |
| Create a new account  | Create a new user account                                                                                                    |   |  |
|                       | Lost password?                                                                                                    |   |  |
| Sign in               | Sign In <u>Show desktop</u>                                                                                                    |   |  |
|                       |                                                                                                    | ) |  |

This is the 1st of 2 screens detailing how to create your account. fill in your details. There are more on the next page.

## completed details

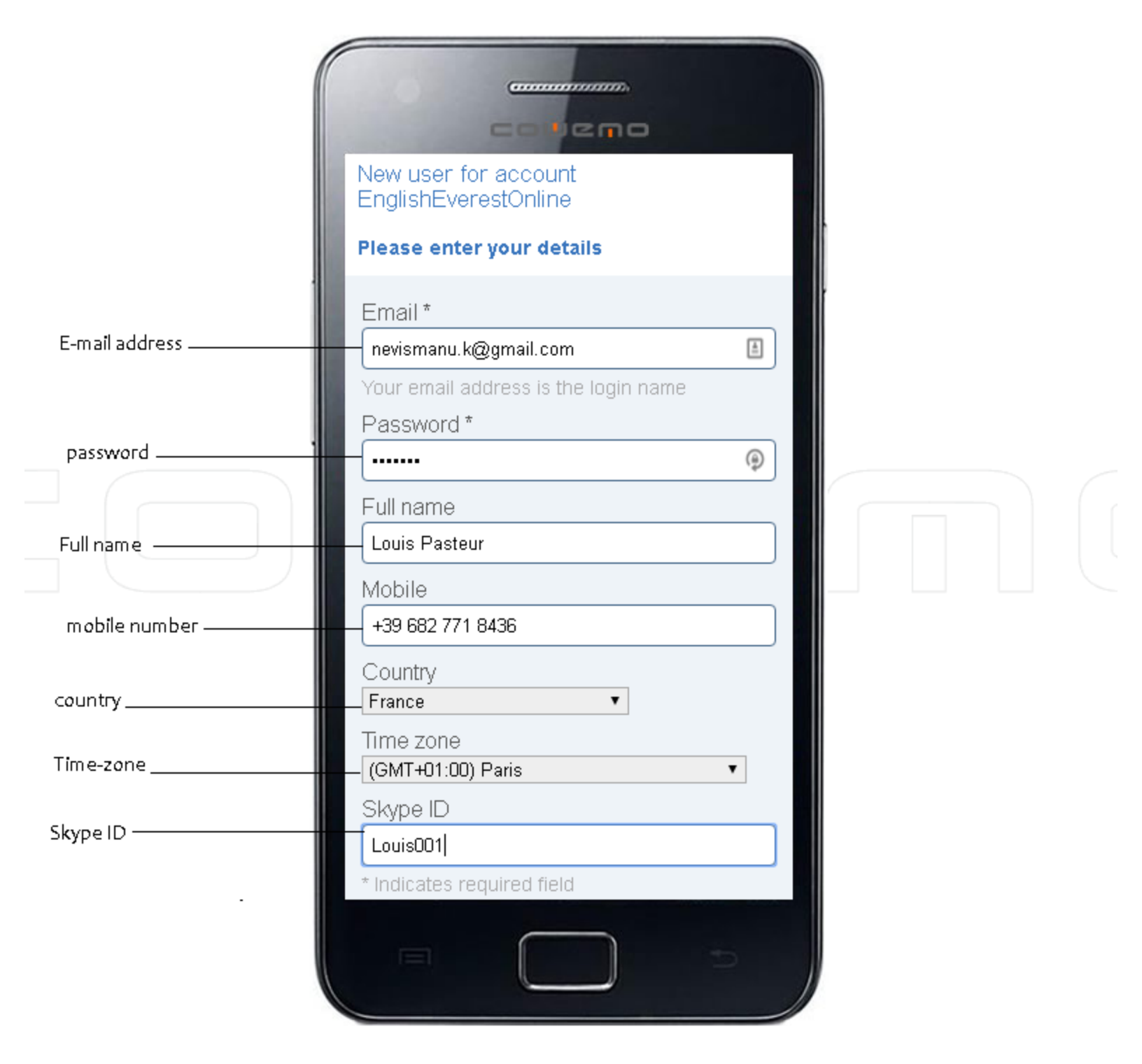

## Complete all details then click 'create' to make your account.

|                                                                                                    | Completed details                                                                                                    |  |
|----------------------------------------------------------------------------------------------------|----------------------------------------------------------------------------------------------------|--|
|                                                                                                    | Password *<br>Password *<br>Passwo |  |
| Create your<br>account by clicking<br>the 'create' button<br>(This is an example<br>with details<br>completed) | A confirmation email will be sent to the supplied email address Create Back Show desktop                                                                                                    |  |

This menu is for booking your trial class. You choose a date. Your credit information and booking indicator (1) are shown.

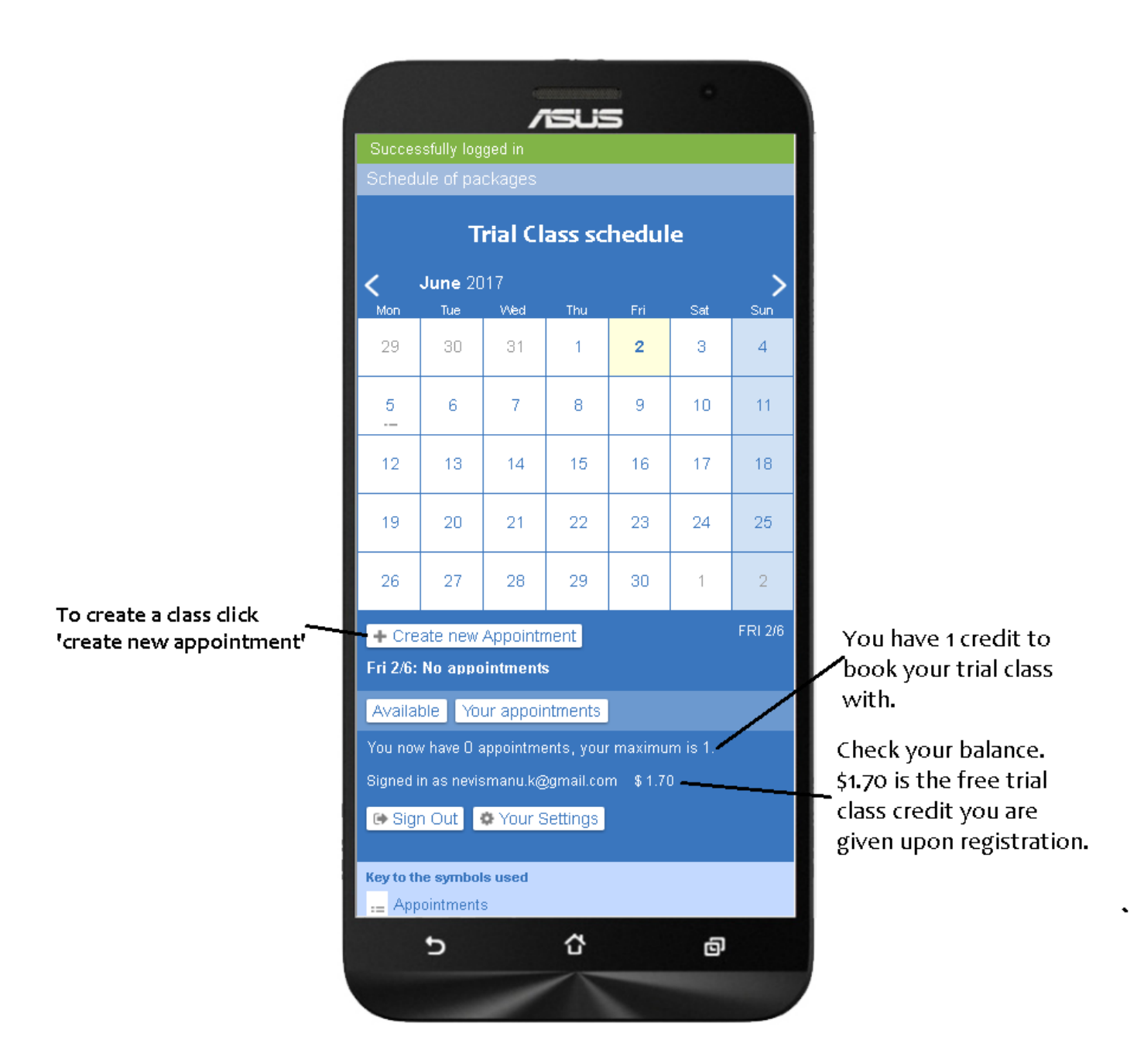

Click 'create' to begin selecting the class time.

Now select your times from the availability times. Click 'Find' to advance the times.

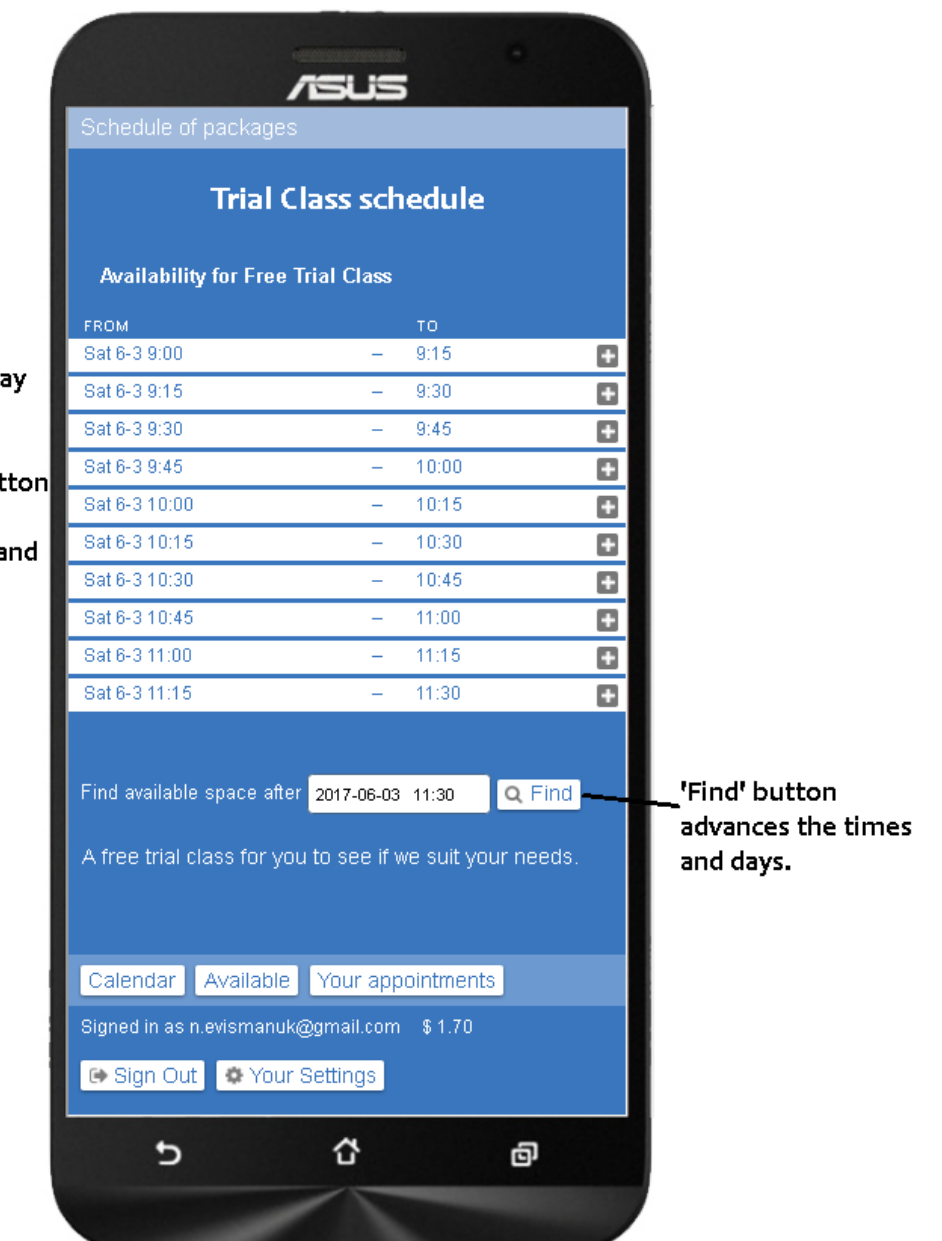

select your class day and time.

Click the 'Find' button to advance to the next set of times and days.

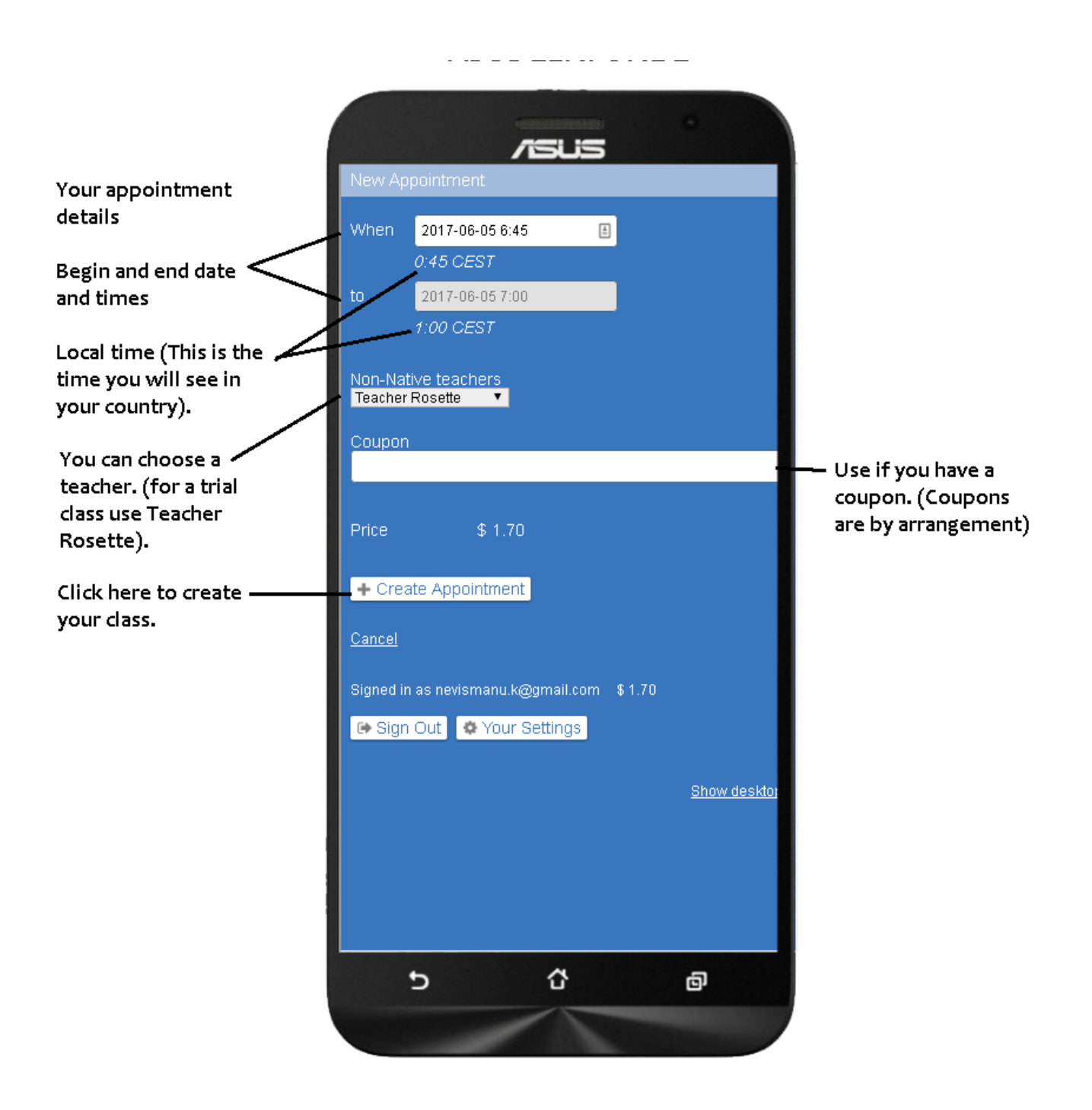

This page will provide the confirmation of the booked class. You will also receive an e-mail with details.

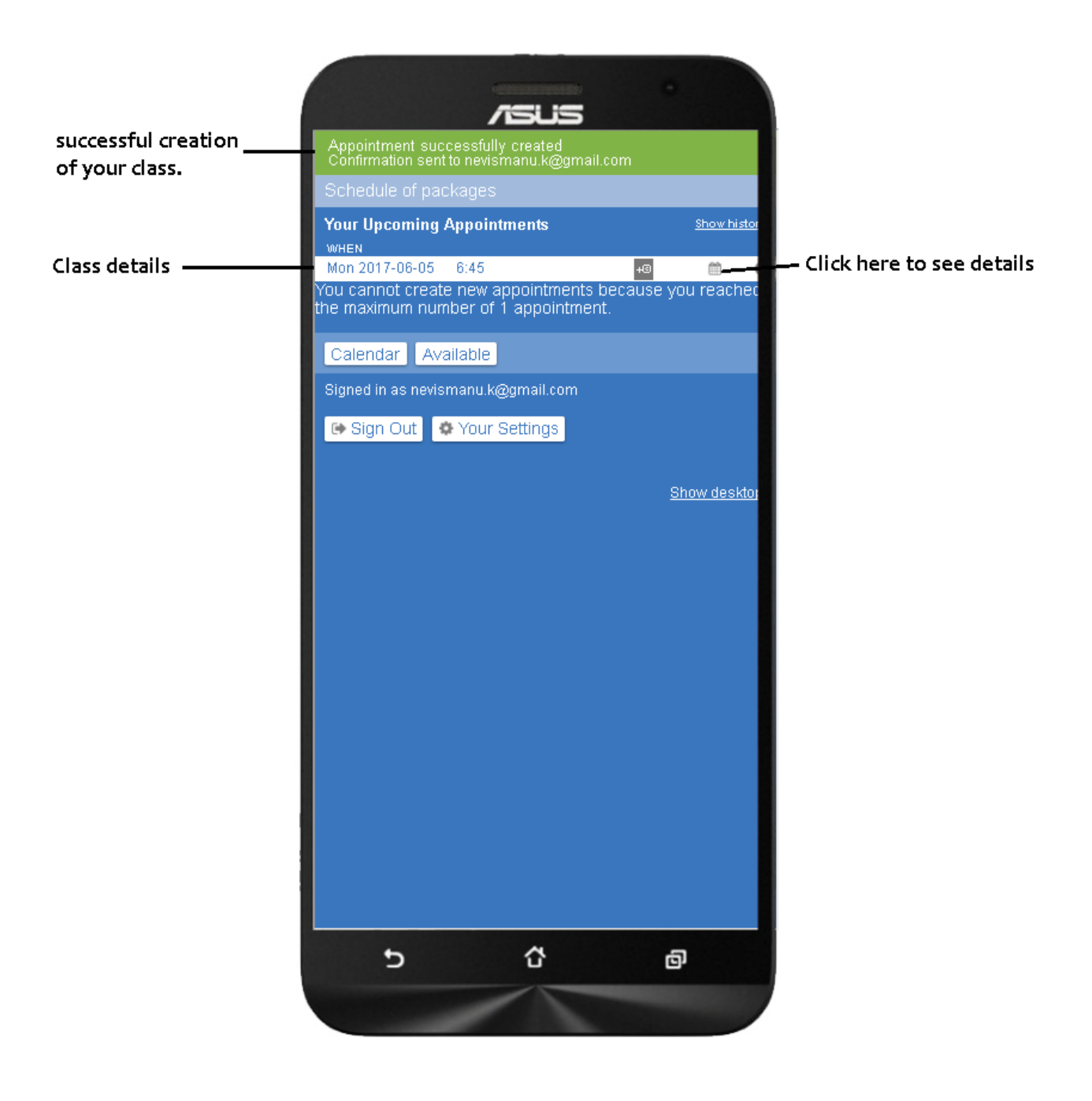

The details of you class are also here on this screen where you have several options, either to continue or to log out.

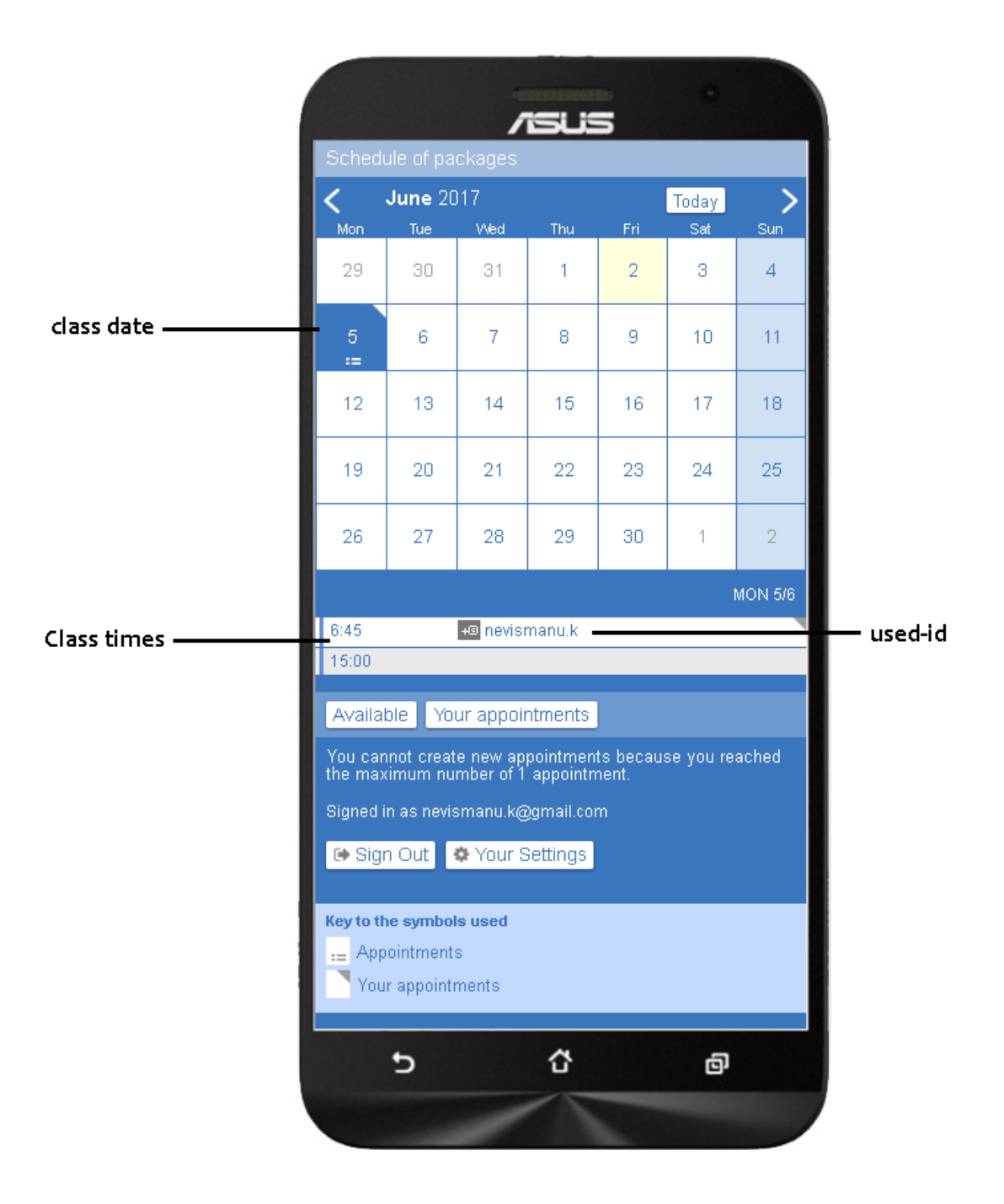

After logging out from booking your trial class you will need to book regular classes. Decide the length of class you want from the menu.

| Back to main menu<br>Back to main menu                                                    |   |
|-------------------------------------------------------------------------------------------|---|
| Back to main menu Back to main menu Back to main menu                                     |   |
| Back to main menu     Image: Free Trial class       25 minute classes & packages          |   |
| Back to main menu       10 minute classes & packages         25 minute classes & packages | - |
| 25 minute classes & packages                                                              | _ |
|                                                                                           | _ |
| 40 minute classes & packages                                                              | _ |
| After your trial class <u>55 minute classes &amp; packages</u>                            | _ |
| decide on the length                                                                      |   |
| of class you want <u>Sale</u>                                                             |   |
| 10, 25, 40, 55<br>minute classes                                                          |   |
| or writing packages                                                                       |   |
|                                                                                           |   |
| 5 Č                                                                                       | ð |
|                                                                                           |   |

For this demo we are going to book some 40 minute classes. So we click on the 40 minute class link.

You will need to login with the same login you created before.

|                    | Please log in                                                             |   |
|--------------------|---------------------------------------------------------------------------|---|
|                    | Schedule of packages                                                      |   |
|                    | Existing user please log-in                                               |   |
|                    | New users please create an account (click<br>'create a new user account') |   |
| nter username .    | Student Log In                                                            |   |
| nd password        | Email                                                                     |   |
| hen click 'log in' | nevisman.uk@gmail.com                                                     | 9 |
|                    | Password                                                                  |   |
|                    |                                                                           |   |
|                    | → Log In                                                                  |   |
|                    | Create a new user account                                                 |   |
|                    | Lost password?                                                            |   |
|                    | Sign In <u>Show desktop</u>                                               |   |
|                    |                                                                           |   |
|                    |                                                                           |   |
|                    |                                                                           |   |
|                    |                                                                           |   |

To book classes you will have to buy the credits to book the classes. This is done on Paypal. You will see a 'Buy credit in our shop' link. This will take you to the menu below. (for this demo we are going to use the Paypal test mode).

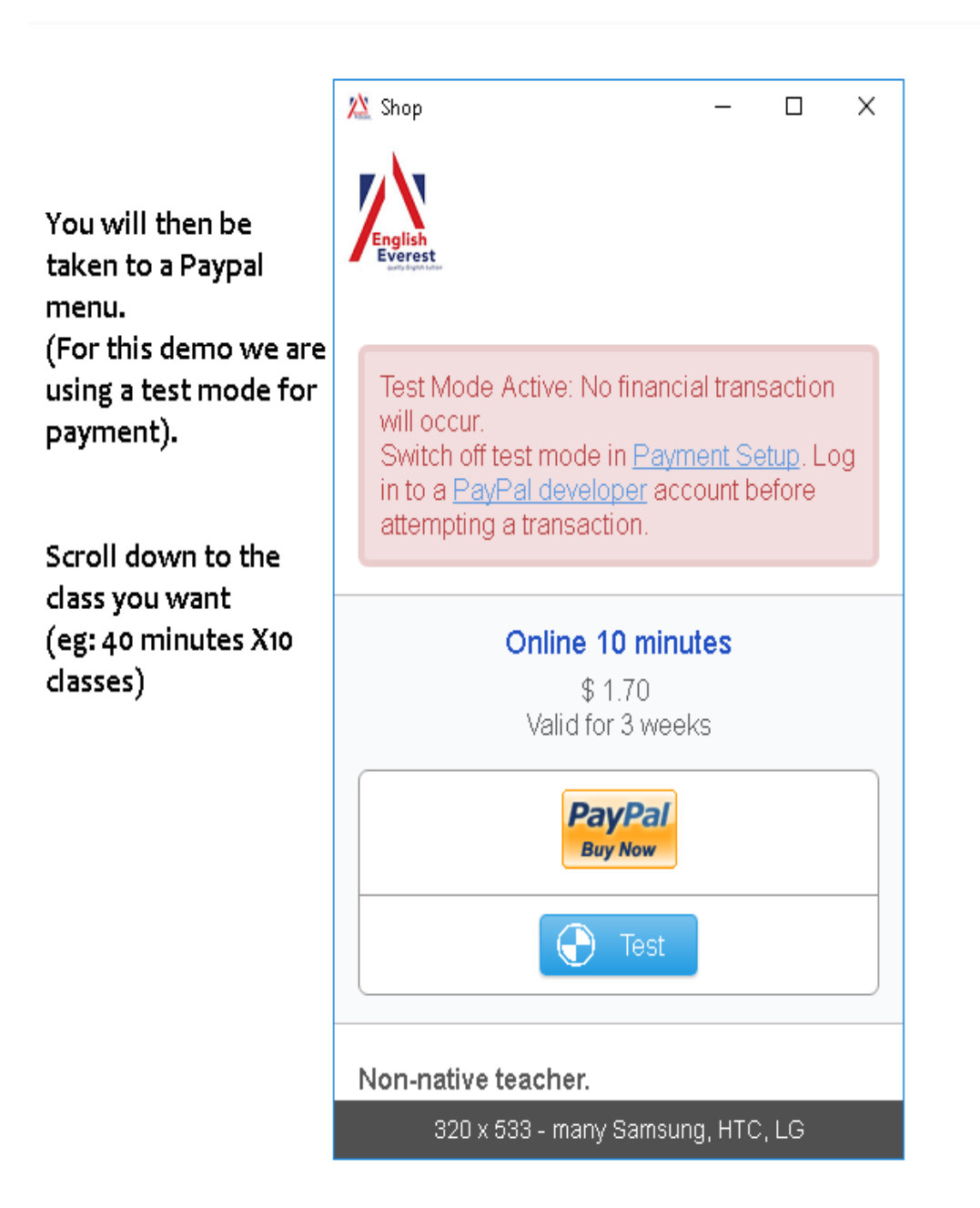

Scroll down to the classes you want to buy credits for.

We have chosen the 40 minutes x 10 classes option with a non-native teacher.

Click on the Paypal button and you will be taken to the Paypal payment page. If you have a Paypal account you can book through your account but if not select 'Pay by credit or debit card'

(You will not have to create a Paypal account).

🖄 Shop Х Here we can see the Online 40 minutes x 10 button for buying credit for 10 x 40 \$49.50 Valid for 3 months minute classes. (We will use the test PayPal button for the demo). **Buy Now**  $\bigcirc$ Test Non-native teacher. Package of 10 classes of 40 minutes duration with a 7% discount from the single class rate. Expiry time is 3 months from booking date.

After you buy your credit, the transaction complete message will appear on you screen. You will also get a confirmation via Paypal.

You will immediately see the credit in your account.

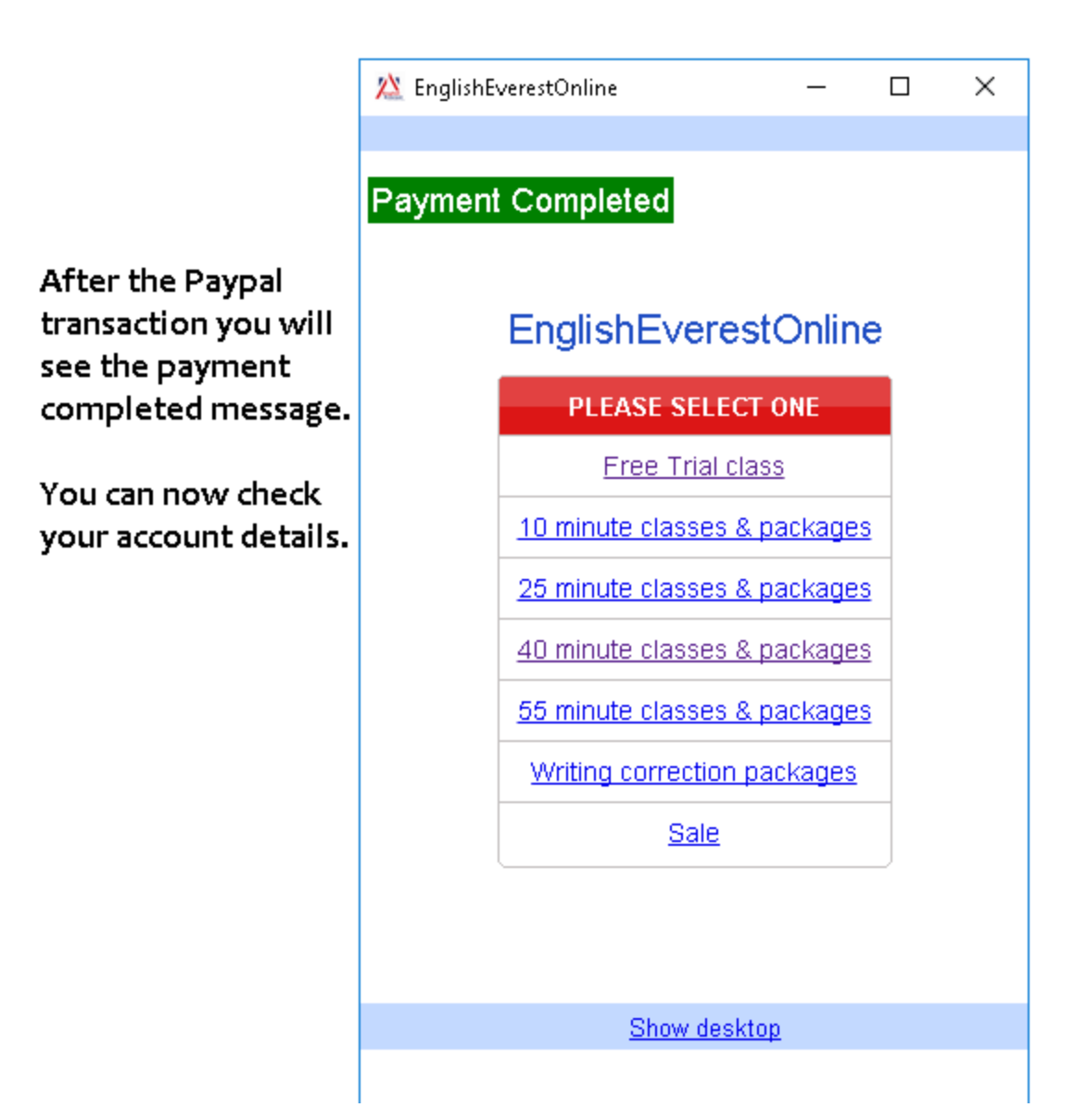

Because you have selected 40 minute classes you will be taken to the 40 minute classes menu We are going to chose the 40 minute x10 classes option.(Non-native teacher).

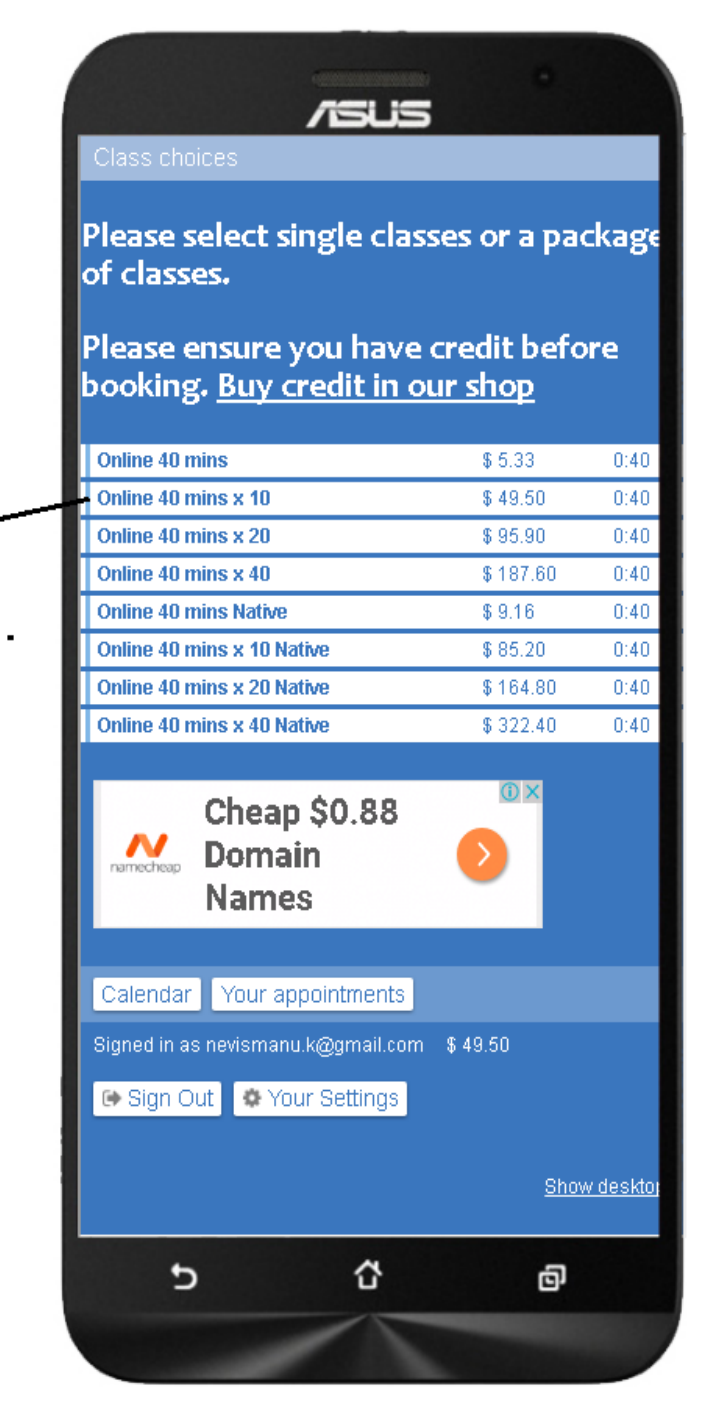

As you can see there is \$49.50 credit (the price for our package)

On the screen you will see the choices for all 40 minute classes. Please choose yours (10 x 40 minute nonnative). You will see the classes options for the 40 minute classes. As mentioned below, you can book 1 or all 10 or however many you want.(Check the details of the classes and teacher at the bottom, to ensure you have the correct choice).

|                                                                                                    | 🖄 Class choices            |               | _       |        | × |  |
|----------------------------------------------------------------------------------------------------|----------------------------|---------------|---------|--------|---|--|
|                                                                                                    | Class choices              |               |         |        |   |  |
|                                                                                                    | Availability for Online    | 40 mins x 10  |         |        |   |  |
|                                                                                                    | FROM                       | то            |         |        |   |  |
| You will see the                                                                                                    | Sat 6-3 9:00               | - 9:4         | 10      |        | + |  |
| schedule for classes                                                                                                    | Sat 6-3 9:45               | - 10:         | :25     |        | + |  |
| (40 mins x 40)                                                                                                    | • Sat 6-3 10:00            | - 10:         | :40     |        | + |  |
| (40 mins x 10)                                                                                                    | Sat 6-3 10:45              | - 11:         | :25     |        | + |  |
| You can book as many                                                                                                    | Sat 6-3 11:00              | - 11:         | :40     |        | + |  |
| or as few as you want                                                                                                    | Sat 6-3 11:45              | - 12:         | :25     |        | + |  |
| to.                                                                                                    | Sat 6-3 12:00              | - 12:         | :40     |        | + |  |
|                                                                                                    | Sat 6-3 12:45              | - 13:         | :25     |        | + |  |
| After you book                                                                                                    | Sat 6-3 13:00              | - 13:         | :40     |        | + |  |
| classes you can check                                                                                                    | Sat 6-3 13:45              | - 14:         | :25     |        | + |  |
| the details and                                                                                                    |                            |               |         |        |   |  |
| limit.                                                                                                    | Find available space after | 2017-06-03 14 | k:00    | Q Find | 1 |  |
| ou can log in and log<br>ut whenever you<br>ke. A package of 10 classes of 40 minute duration.<br>Discount of 7% off regular price of a single class.<br>Expiry of classes is 3 months after booking. |                            |               |         |        |   |  |
| are displayed here.                                                                                                    | Calendar Available         | Your appoin   | Itments |        |   |  |
|                                                                                                    |                            |               |         |        |   |  |

After selecting a class, check the details and you will see the price-per-class for the package. Then create the appointment.

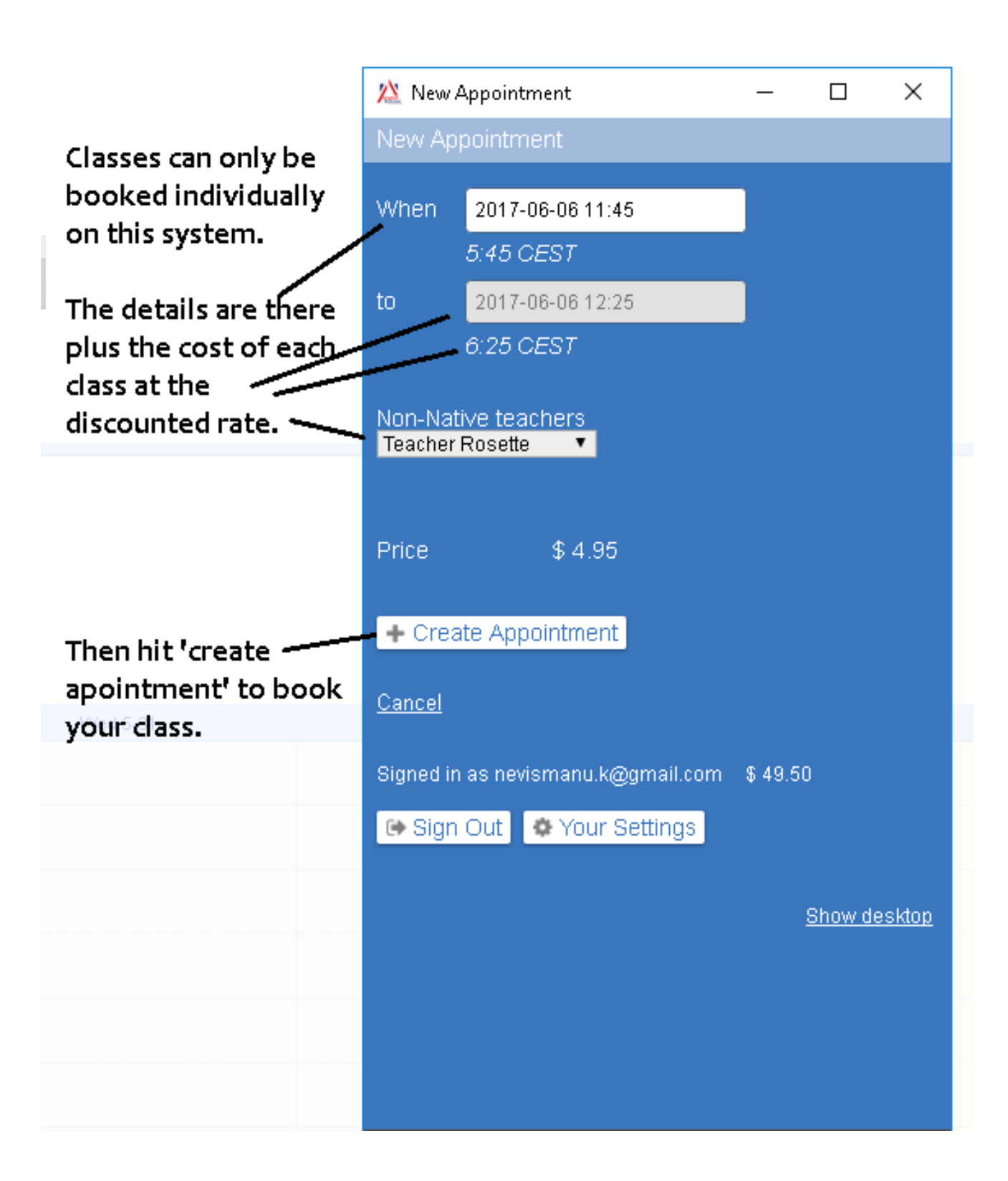

Your class has been booked. You will also receive an e-mail detailing your booking, and a reminder 2 hours before your class.

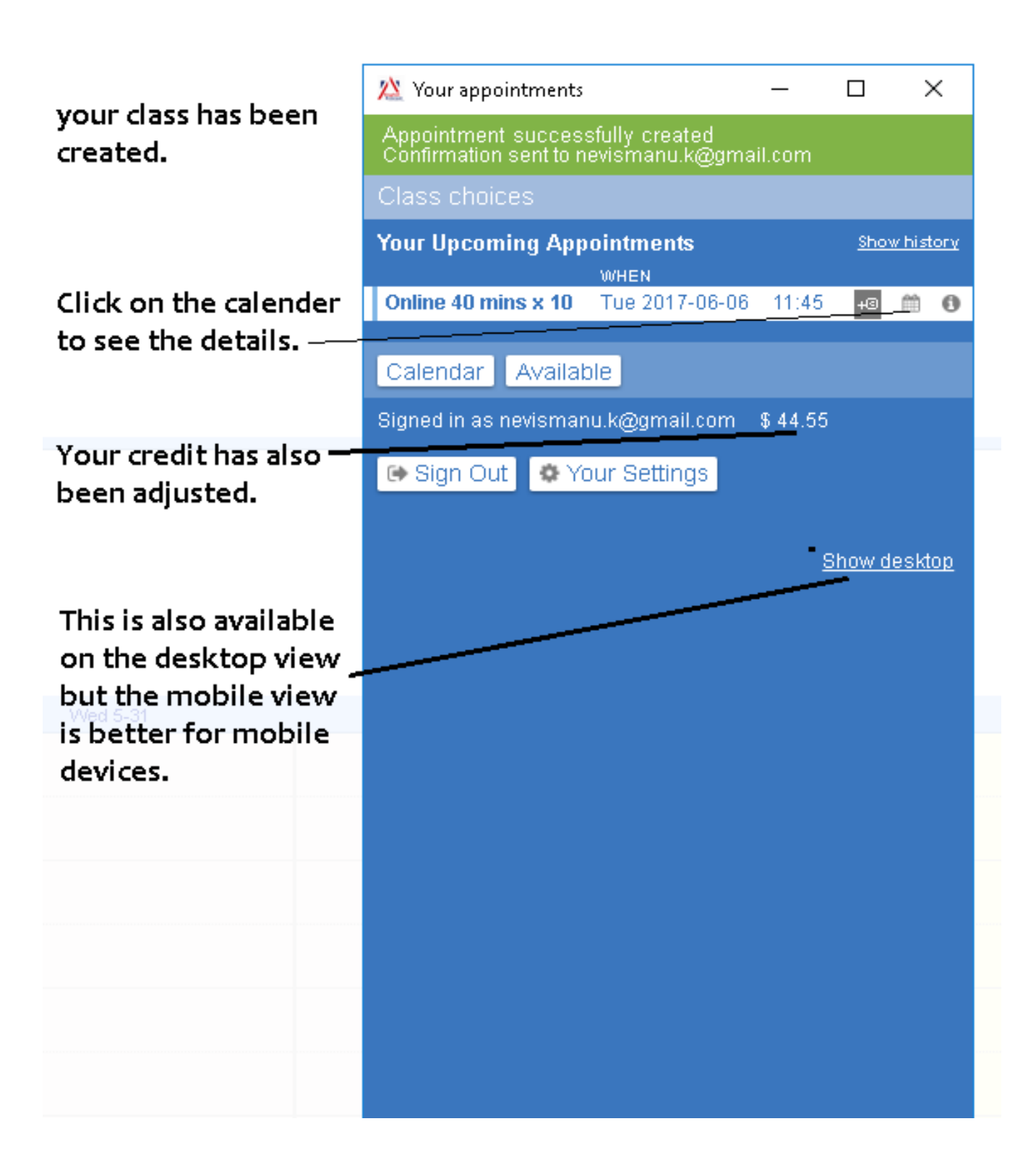

The process has not been completed. You can now login any time and book as many or as few classes you want to.

You have now viewedthe complete process for booking classes on our system.

We recommend that you look at the different menus to familiarize yourself with the system.

If you have any problems e-mail admin@englisheverest.com KakaoTalk ID sunsengnimuk

Skype ID Englisheverestadmin

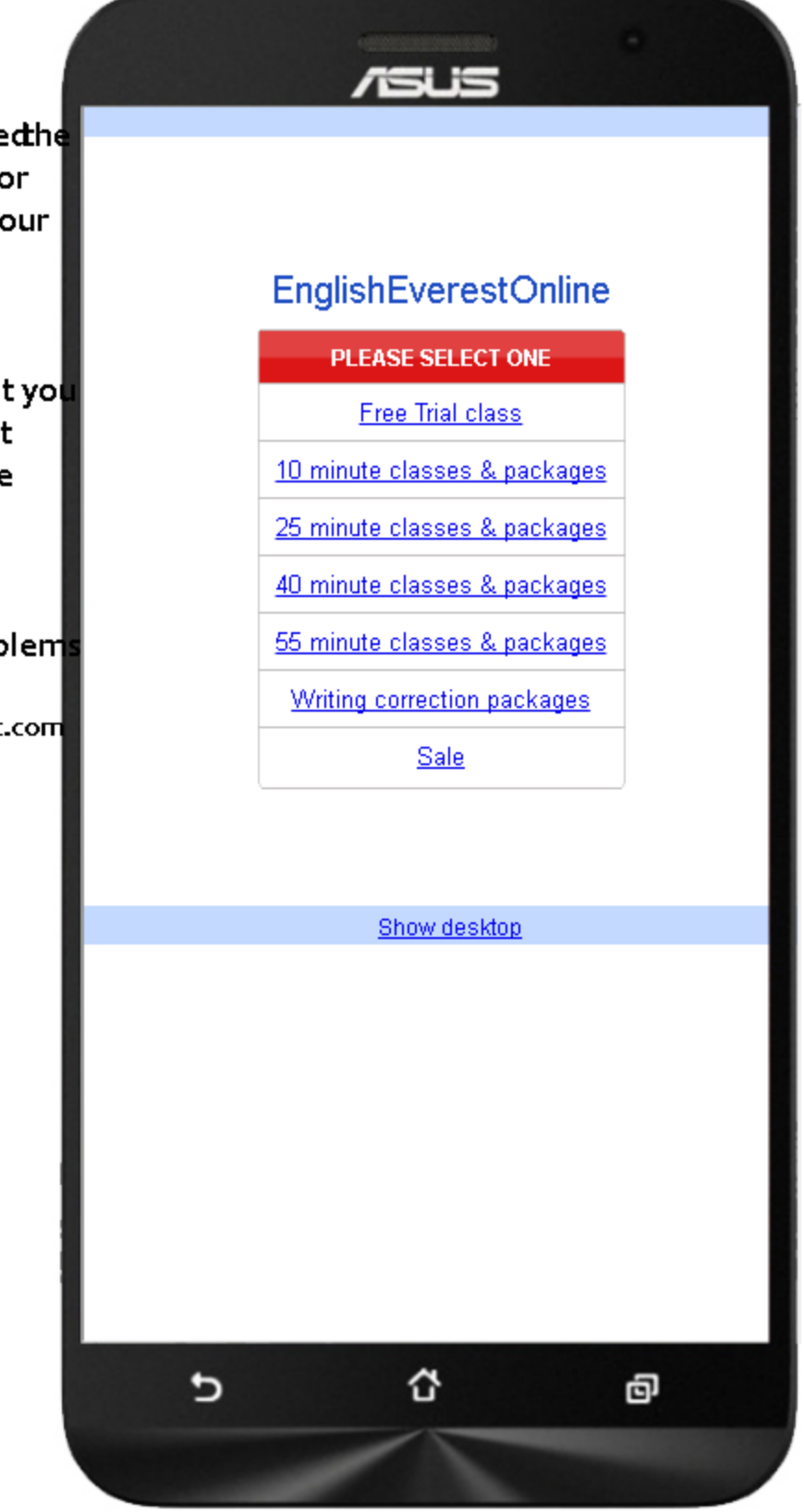